## GUÍA DE AUTOPREINSCRIPCIÓN A TÍTULOS PROPIOS DE LA UVA

SECCIÓN DE ESTUDIOS PROPIOS Y TÍTULOS Casa del Estudiante. C/ Real de Burgos s/n 47011 Valladolid E-mail: <u>seccion.titulos@uva.es</u> / <u>negociado.titulos@uva.es</u> La solicitud de preinscripción y posterior automatrícula a los estudios propios de la Uva se realiza a través de la aplicación SIGMA.

Es recomendable utilizar Mozilla Firefox.

Entre a la página Web de la Uva : <u>https://www.uva.es/export/sites/uva/</u>

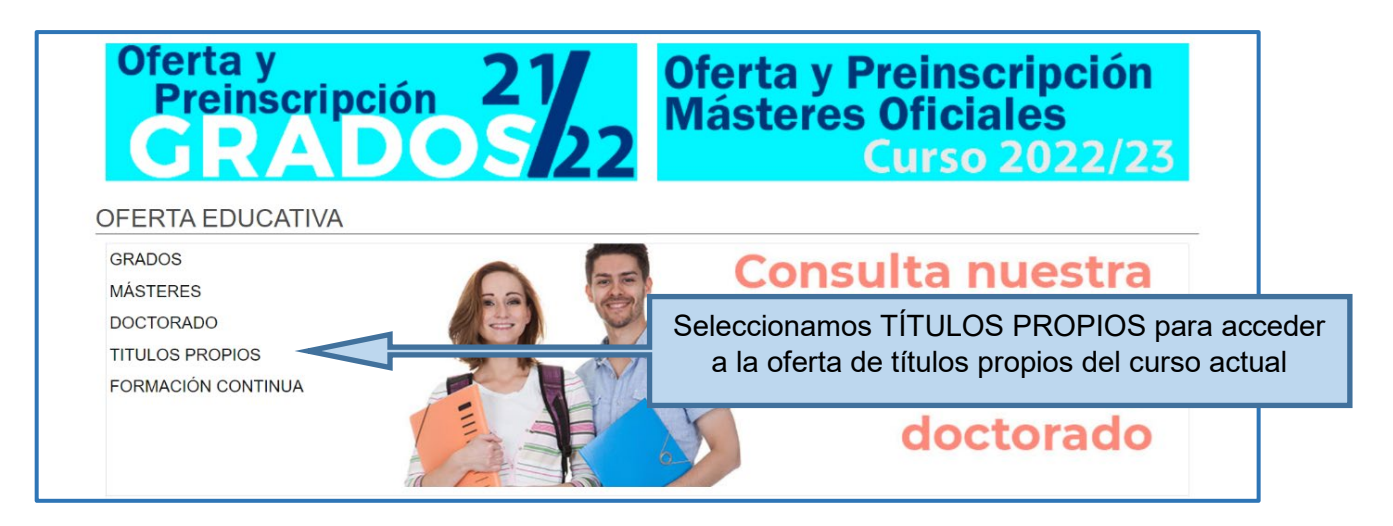

En la oferta de Estudios Propios del curso correspondiente aparecerá la relación de cursos.

| GRADOS             |                                                                                              |
|--------------------|----------------------------------------------------------------------------------------------|
| MÁSTERES           | lodos los campus 🔺                                                                           |
| DOCTORADO          | Diploma de Especialización en Historia y Estética de la Cinematografía                       |
|                    | Diploma de Especialización en Sindicalismo y Diálogo Social                                  |
|                    | Diploma de Especialización en Técnicas Cuantitativas en Medicina Traslacional: Bioimpresión, |
| FORMACION CONTINUA | Radiómica e Inteligencia Artificial                                                          |
|                    | Experto en Consultoría de balance y acreditación de competencias                             |
|                    | Experto en Metodologías Fundamentadas para la Educación STEAM                                |
|                    | Máster en Agenda Urbana 2030 para el Desarrollo Local                                        |
|                    | Máster en Big Data Science                                                                   |

Seleccione el curso que se ajuste a sus necesidades y lea atentamente toda la información relativa a objetivos, organización, plan de estudios y requisitos de acceso:

|   |                               | () Oferta de Estudios Propios para el curso 2019-2020                                                    |  |
|---|-------------------------------|----------------------------------------------------------------------------------------------------|--|
|   | Por tipo Por area             |                                                                                                    |  |
|   | Máster                        |                                                                                                    |  |
|   | 0                             | Magíster en Habilidades para la Gestión del Patrimonio Cultural                                          |  |
| 1 | 0                             | Máster en Fisioterapia Manual. Enfoque clínico para el abordaje del dolor y alteraciones del movimiento. |  |
|   | 0                             | Máster en Psicopatología y Clínica Psicoanalítica                                                        |  |
|   |                               |                                                                                                    |  |
|   | Especialista Universitario —— |                                                                                                    |  |
|   | 0                             | Especialista Universitario en Desarrollo de Videojuegos                                                  |  |
|   |                               | Especialista Universitario en Historia y Estética de la Cinematografía                                   |  |
|   |                               |                                                                                                    |  |
|   |                               |                                                                                                    |  |

Una vez elegido el curso, para solicitar **la preinscripción**,

pulse en:

Inscripción on-line

Si el enlace de Inscripción on-line no funciona, puede acceder desde la Web de alumno de SIGMA y en este siguiente enlace: https://sigma.uva.es/Inicio/Alumnos

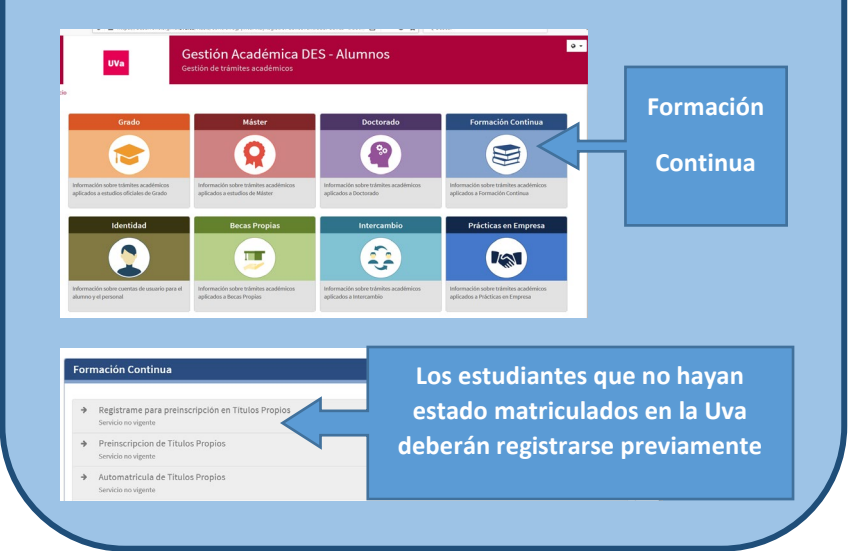

|                                                |                                                                      | - 44440                                                      | - A († 1999)              | - <b>a</b>       |
|------------------------------------------------|----------------------------------------------------------------------|--------------------------------------------------------------|---------------------------|------------------|
| Oferta de Estudios                             | Oferta Formativa/Másteres pro Oferta Gormativa/Másteres pro Oferta d | e Estudios × 🗅                                               | * EU Buscar               | <b>₽</b> • ₩ ₩ ₩ |
| 🗴 📆 Convertir 👻 📾 Selecci                      | ionar                                                                |                                                              |                           |                  |
|                                                |                                                                      | 0                                                            |                           |                  |
| Especialista Universita                        | ario en Desarrollo de Videojuegos                                    | Estudiantes: Inscripción/Matrícula en                        | Estudios Propios          |                  |
| MACROAREA:Ingeniería y Ar<br>CODIGO TCS:1114/2 | rquitectura                                                          | ACCESO ON-LINE ALUMNOS CON CUENTA DE CORREO E<br>UNIVERSIDAD | ELECTRÓNICO EN LA Acceder |                  |
|                                                |                                                                      | ACCESO ON-LINE OTROS ALUMNOS                                 | Acceder                   |                  |
| Nolver                                         |                                                                      |                                                              |                           | 🖶 Imprimir       |
| ORGANIZACIÓN Y COORDII                         | NACIÓN                                                               |                                                              |                           |                  |
| Organiza                                       | Informática (Arquitectura y Teo                                      | nología de Computadores, Ciencias de la Computa enc          | ila Ar                    |                  |

- Los estudiantes que han estado matriculados en la Uva deberán utilizar su identificador (e + NIF) y la contraseña proporcionada en su momento a todos los estudiantes Uva. Si no recuerda su contraseña puede acceder al siguiente formulario <u>Recuperación de clave</u>
- 2. Los estudiantes que no han estado matriculados en la Uva deberán registrarse previamente. Para ello, pinchar en Acceder y seguir las instrucciones para cumplimentar el formulario de solicitud de registro de usuario. Es importante que los datos de contacto y la dirección de correo electrónico sean veraces para posteriores notificaciones y que lea detenidamente el apartado de privacidad e información legal aceptando las condiciones establecidas.

Una vez haya cumplimentado todos los datos solicitados siguiendo las instrucciones, recibirá la contraseña en la cuenta de correo electrónico que haya facilitado.

Ahora ya podrá acceder con su identificador (DNI, pasaporte o permiso de residencia) y la contraseña facilitada pinchando en:

ACCESO ON-LINE CON CUENTA DE CORREO ELECTRÓNICO EN LA UNIVERSIDAD

| 4 | Dni                                                |
|---|----------------------------------------------------|
|   | Contraseña                                         |
|   |                                                    |
|   | Entrar                                             |
|   | Pulse aquí si no puede ver correctamente la página |
|   |                                                    |

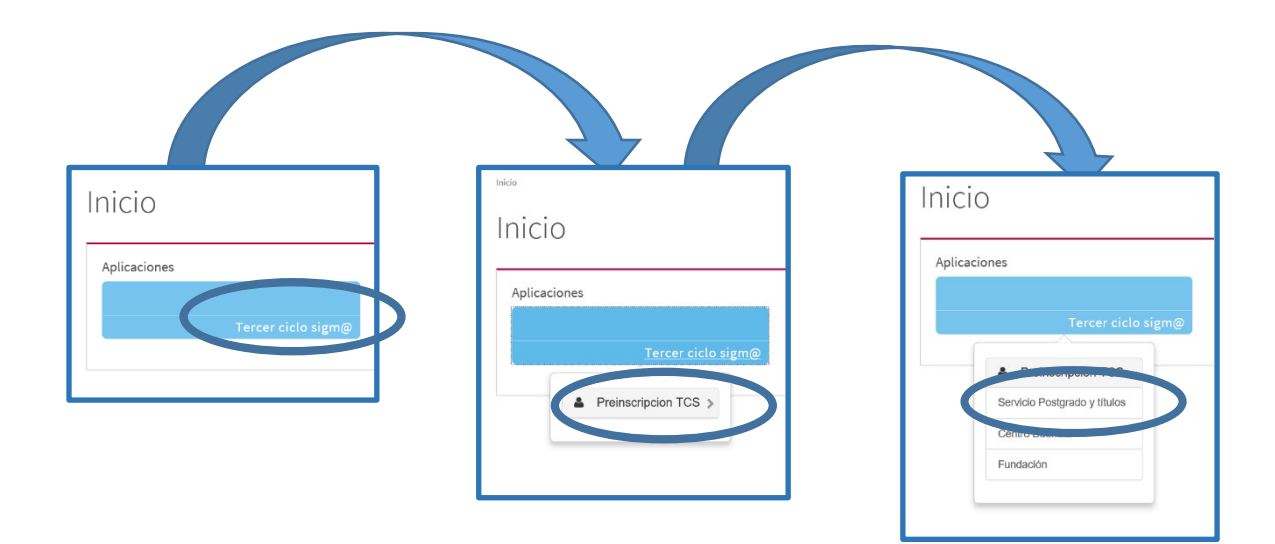

En la siguiente pantalla, pulse en "Estudios a preinscribir", seleccione el curso en el desplegable y pulse en "Alta de nueva preinscripción"

|                              | Gestiones de<br>preinscripción                                                                                                    |                     |
|------------------------------|----------------------------------------------------------------------------------------------------|---------------------|
| Alta de nueva preinscripción | Procesos de admisión en curso (0) Centro de notificaciones                                                                                                    |                     |
| Atta de nueva preinso        | zripción<br>stra la lista de estudios que tienen actualmente un periodo de preinscripción abierto. Seleccione el estudio en el que desee realizar la preinscripción, y a continuación pulse en alta de nueva<br>ripción. | preinscripción para |
|                              |                                                                                                    |                     |
| Estudio a preinscribir:      | Pulse aquí para seleccionar un estudio                                                                                                    | ٥                   |
| Estudio a preinscribir:      | Puise aquí para seleccionar un estudio  Fitro   Seleccione un estudio de entre los discontinueción                                                                                                    | ¢                   |

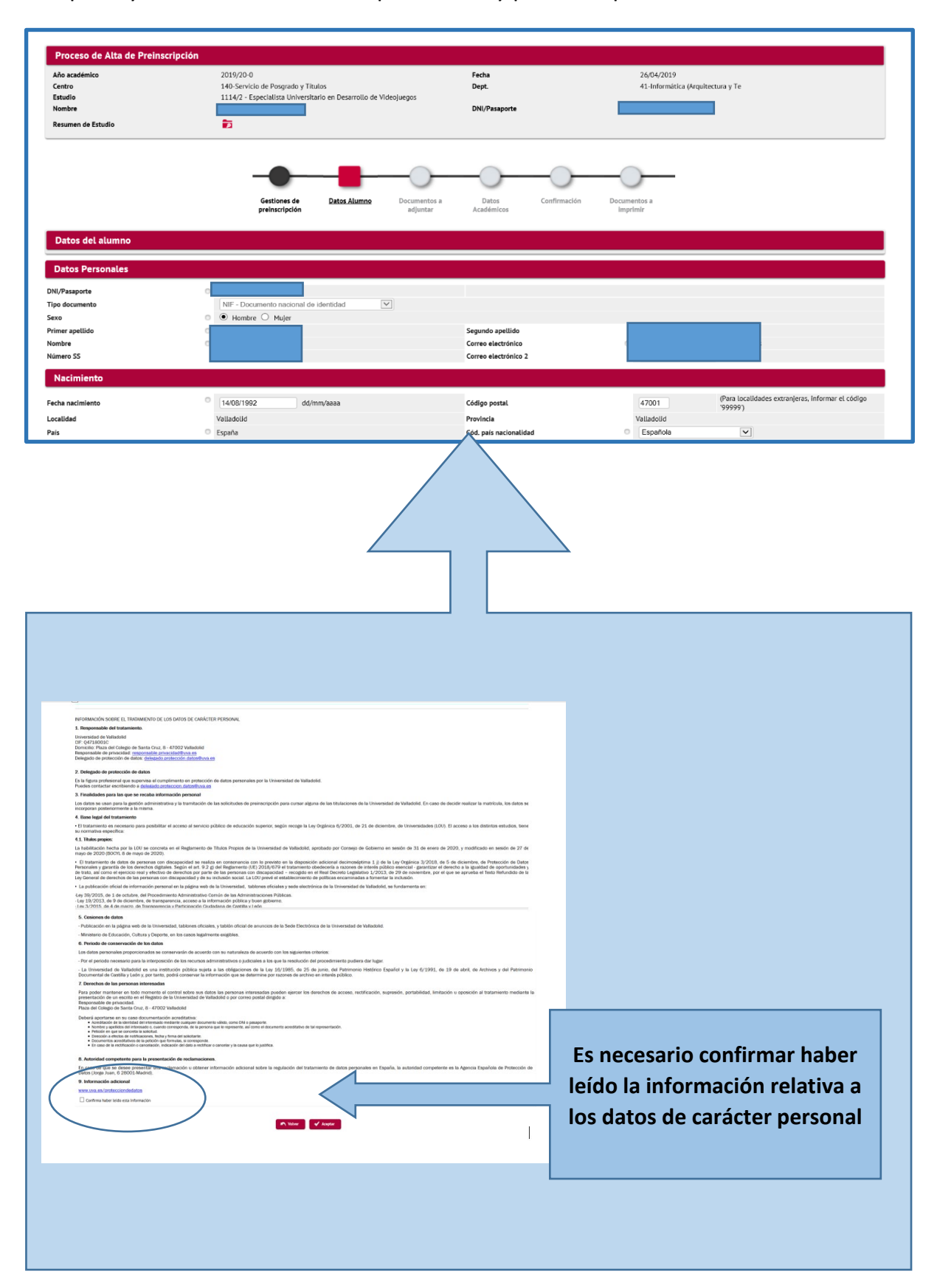

Complete y revise todos los datos personales y pulse Aceptar.

En la siguiente pantalla, debe aportar la documentación requerida. En el apartado de **documentación obligatoria**, para poder continuar el proceso de preinscripción es necesario adjuntar el documento solicitado.

|                      |                                             |                           |                                        |                     |                   | -0                       |                   |
|----------------------|---------------------------------------------|---------------------------|----------------------------------------|---------------------|-------------------|--------------------------|-------------------|
|                      | Gestiones de<br>preinscripción              | Datos Alumno              | <u>Documentos a</u><br><u>adjuntar</u> | Datos<br>Académicos | Confirmación      | Documentos a<br>imprimir |                   |
| Documentación a apo  | rtar por el alumno                          |                           |                                        |                     |                   |                          |                   |
|                      |                                             |                           |                                        |                     |                   |                          |                   |
| Documentación obl    | igatoria para la preinscripción             |                           |                                        |                     |                   |                          |                   |
| Para poder continuar | r con el proceso de preinscripción deberá a | djuntar los documer       | tos que constan a con                  | tinuación como obl  | igatorios         |                          |                   |
|                      |                                             |                           |                                        |                     |                   |                          |                   |
|                      | Documento a adj                             | untar                     |                                        |                     | Formato Requerido |                          | Archivo adjuntado |
| 🛨 Adjuntar           | DNI, pasap                                  | orte o documento ident    | ificativo                              |                     | Cualquier formato |                          |                   |
| 🛨 Adjuntar           | Título de acces                             | o o certificado supletori | o del mismo                            |                     | Cualquier formato |                          |                   |
| 🛃 Adjuntar           |                                             | Certificado académico     |                                        |                     | Cualquier formato |                          |                   |
| 🛨 Adjuntar           | Otra documentación (curriculun              | vitae, carta de motivac   | ón, expediente profesiona              | ıl)                 | Cualquier formato |                          |                   |
|                      |                                             |                           | Volv (                                 | ✓ Aceptar           |                   |                          |                   |

|                                                      |                                |              |                          |                            |              | -0-                      | _ |
|------------------------------------------------------|--------------------------------|--------------|--------------------------|----------------------------|--------------|--------------------------|---|
|                                                      | Gestiones de<br>preinscripción | Datos Alumno | Documentos a<br>adjuntar | <u>Datos</u><br>Académicos | Confirmación | Documentos a<br>imprimir |   |
| Introducción de datos académicos de la prei          | inscripción                    |              |                          |                            |              |                          |   |
| La preinscripción no necesita que se seleccionen Asi | gnaturas.                      |              |                          |                            |              |                          |   |
|                                                      |                                |              | Nolver                   | Aceptar                    | $\mathbf{D}$ |                          |   |

|                                       |                                                   |                        |                          |                       | -                      | -0                                                                                     |
|---------------------------------------|---------------------------------------------------|------------------------|--------------------------|-----------------------|------------------------|----------------------------------------------------------------------------------------|
|                                       | Gestiones de<br>preinscripción                    | Datos Alumno           | Documentos a<br>adjuntar | Datos<br>Académicos   | Confirmación           | Documentos a<br>imprimir                                                               |
| Confirmar datos preinscripe           | ión                                               |                        |                          |                       |                        |                                                                                        |
|                                       |                                                   |                        |                          |                       |                        |                                                                                        |
| A continuación se muestran lo         | s datos seleccionados para su preinscripción.     | Confirme que estos     | datos son correctos. S   | i no lo fueran, puede | volver atrás en el pro | ceso y volver a editarlos. Una vez valide estos datos, pulse el botón 'Confirmar' para |
| finalizar su preinscripción.          |                                                   |                        |                          |                       |                        |                                                                                        |
|                                       |                                                   |                        |                          |                       |                        |                                                                                        |
| Año académico                         | 2019/20-0                                         |                        |                          |                       |                        |                                                                                        |
| Centro administrativo                 | 140-Servicio de Posgrado y Títul                  | DS                     |                          |                       |                        |                                                                                        |
| Nombre                                |                                                   |                        |                          |                       |                        |                                                                                        |
| DNI/Pasaporte                         |                                                   |                        |                          |                       |                        |                                                                                        |
| NIA                                   |                                                   |                        |                          |                       |                        |                                                                                        |
| NIP                                   |                                                   |                        |                          |                       |                        |                                                                                        |
| E-mail                                |                                                   |                        |                          |                       |                        |                                                                                        |
| Estudio                               | 1114/2 - Especialista Universitar                 | io en Desarrollo de Vi | deojuegos                |                       |                        |                                                                                        |
| Tipo estudio                          | Especialista Universitario                        |                        |                          |                       |                        |                                                                                        |
| Origen                                | Alumno nuevo de Servicio de Po                    | sgrado y Títulos       |                          |                       |                        |                                                                                        |
|                                       |                                                   |                        |                          |                       |                        |                                                                                        |
|                                       |                                                   |                        |                          |                       |                        |                                                                                        |
| No outorios la cosión do nombro dire  |                                                   | w/a farmativa aan fi   |                          |                       |                        | Volver Confirmar                                                                       |
| no autorizo la cesión de nombre, dire | ccion y titulación a empresas del sector comercia | y/o loimativo con fil  | ies educativos y labora  | 182                   |                        |                                                                                        |
|                                       |                                                   |                        |                          |                       |                        |                                                                                        |
|                                       |                                                   |                        |                          |                       |                        |                                                                                        |

Se vuelve a comprobar todos los datos y se confirma.

A partir de este momento puede abrir, descargar o imprimir el documento de preinscripción:

|                                                     | Gestiones de<br>preinscripción | Datos Alumno         | Documentos a<br>adjuntar | Datos<br>Académicos | Confirmación  | Documentos a<br>imprimir |  |
|-----------------------------------------------------|--------------------------------|----------------------|--------------------------|---------------------|---------------|--------------------------|--|
| Documentos generados en la preinscripción           |                                |                      |                          |                     |               |                          |  |
| La preinscripción se ha grabado correctamente. En e | ista pantalla tiene dis        | ponible el resguardo | de la preinscripción re  | ealizada.           |               |                          |  |
| El correo electrónico se ha enviado correctamente.  |                                |                      |                          |                     |               | _                        |  |
|                                                     | _                              |                      |                          |                     |               |                          |  |
| Documentos disponibles                              | <u>÷</u>                       |                      |                          |                     | Visualizar Do | cumento                  |  |
| Resguardo preinscripción                            |                                |                      |                          |                     | Ρ 🔒           | *                        |  |

| PRUEBAS                                                      | Resguardo de Preinscripción<br>Curso académico: 2019/20<br>Centro administrativo: 140-Servicio de Posgrado y Títulos<br>Estudio: 1114/2 - Especialista Universitario en Desarrollo de |
|--------------------------------------------------------------|----------------------------------------------------------------------------------------------------|
| Universidad de Valladolid                                    | Videojuegos<br>Vigencia edición: 01/09/2019 - 30/12/2019<br>Tipo estudio: Especialista Universitario                                                                                  |
| Nombre:                                                      |                                                                                                    |
| DNI/Pasaporte:                                               |                                                                                                    |
| NIA:                                                         |                                                                                                    |
| E-Mail:                                                      |                                                                                                    |
| No autorizo la difusión del domic<br>La preinscripción no ne | <sup>ilio.</sup><br>cesita que se seleccionen asignaturas.                                                                                                    |

## **IMPORTANTE**:

Para cualquier incidencia o modificación en la preinscripción deberá contactar con el Negociado de Títulos Propios

Email. negociado.titulos@uva.es

Tfno. 983 185799